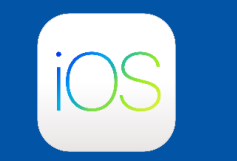

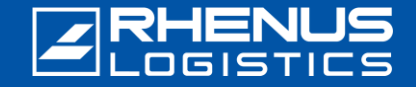

Cuando se trabaja fuera de la red de Rhenus, se requiere un "inicio de sesión de dos factores" por razones de seguridad para acceder a las aplicaciones de Rhenus. Para ello, debe instalar la aplicación *Okta Verify* en su smartphone.

## Paso 1: Descargar la aplicación Okta Verify

Nota: La aplicación Okta Verify sólo está disponible a partir de la versión 16 de iOS.

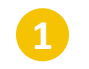

Busque "Okta Verify" en la tienda de aplicaciones de su smartphone y pulse "Obtener".

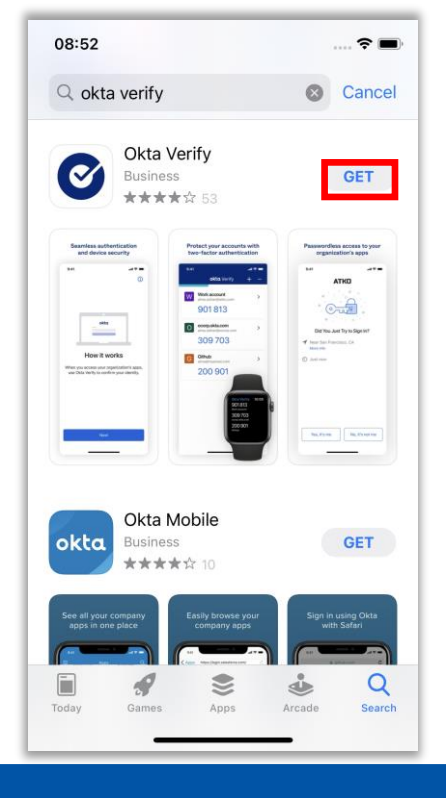

<u>2</u>ι

Luego pulse sobre "Abrir".

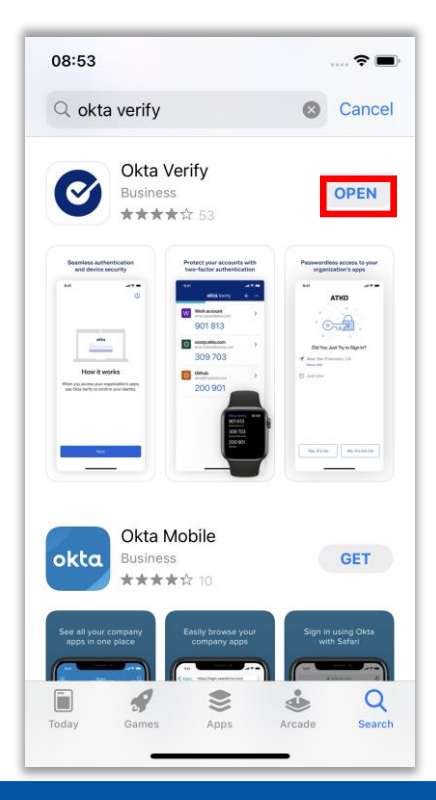

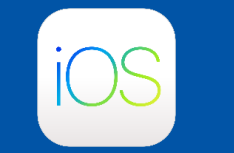

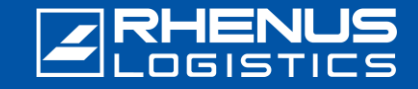

#### Paso 2: Inicio de sesión en el portal Rhenus Anywhere

Introduzca el siguiente enlace en su navegador: https://anywhere.rhenus.com

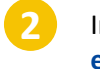

Introduzca su dirección de correo electrónico de Rhenus.

| <b>RHENUS</b><br>LOGISTICS |
|----------------------------|
|                            |
|                            |
| Sign In                    |
| Username                   |
|                            |
| Next                       |

Need help signing in?

Introduce tu **contraseña** (que también utilizas para conectarte a tu PC).

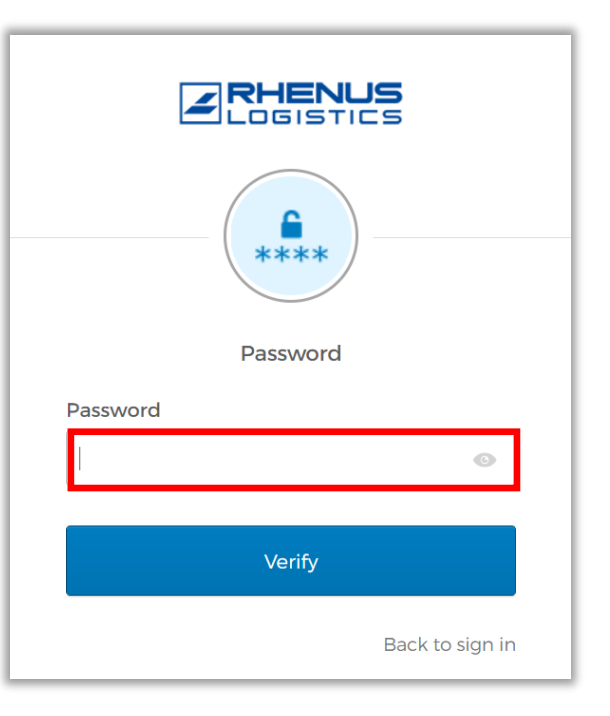

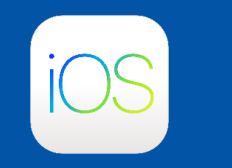

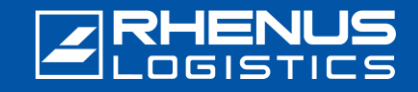

#### Paso 3: Configuración de Okta Verify en el portal de Rhenus Anywhere

Nota: Estos dos pasos sólo son necesarios si está conectado actualmente a la red Rhenus, ya que entonces se registrará automáticamente en el portal Rhenus Anywhere.

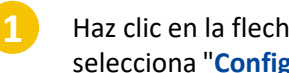

Haz clic en la flecha junto a tu perfil y selecciona "Configuración".

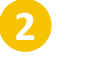

En la sección "Verificación extra", seleccione la opción "Configurar" detrás de "Okta Verify".

| Marie Curie            |
|------------------------|
| Rhenus Logistics       |
|                        |
| Marie Curie            |
| Marie.Curie@rhenus.com |
|                        |
| Settings               |
| Preferences            |
| Fieldiness             |
| Sign out               |

| ✓ Extra Verification                                                                              |             |
|---------------------------------------------------------------------------------------------------|-------------|
| Extra verification increases your account security when signing in to Okt<br>applications you use | a and other |
| Okta Verify                                                                                       | Set up      |
| Google Authenticator                                                                              | Set up      |
| Email Authentication                                                                              | Set up      |

Paso 4: Configuración de la aplicación Okta Verify

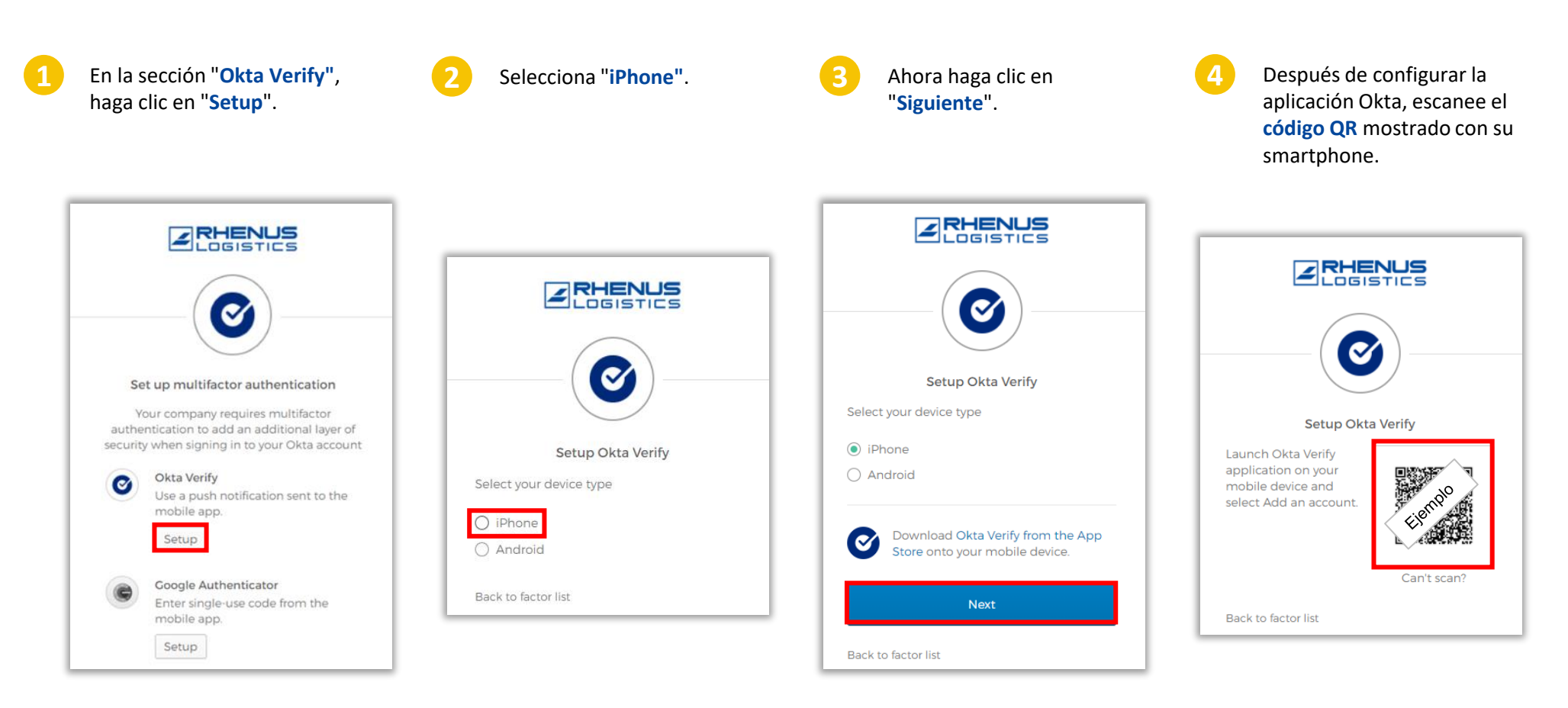

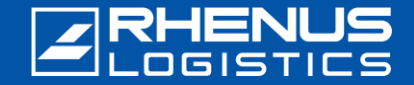

Paso 5: Configuración de la aplicación Okta Verify

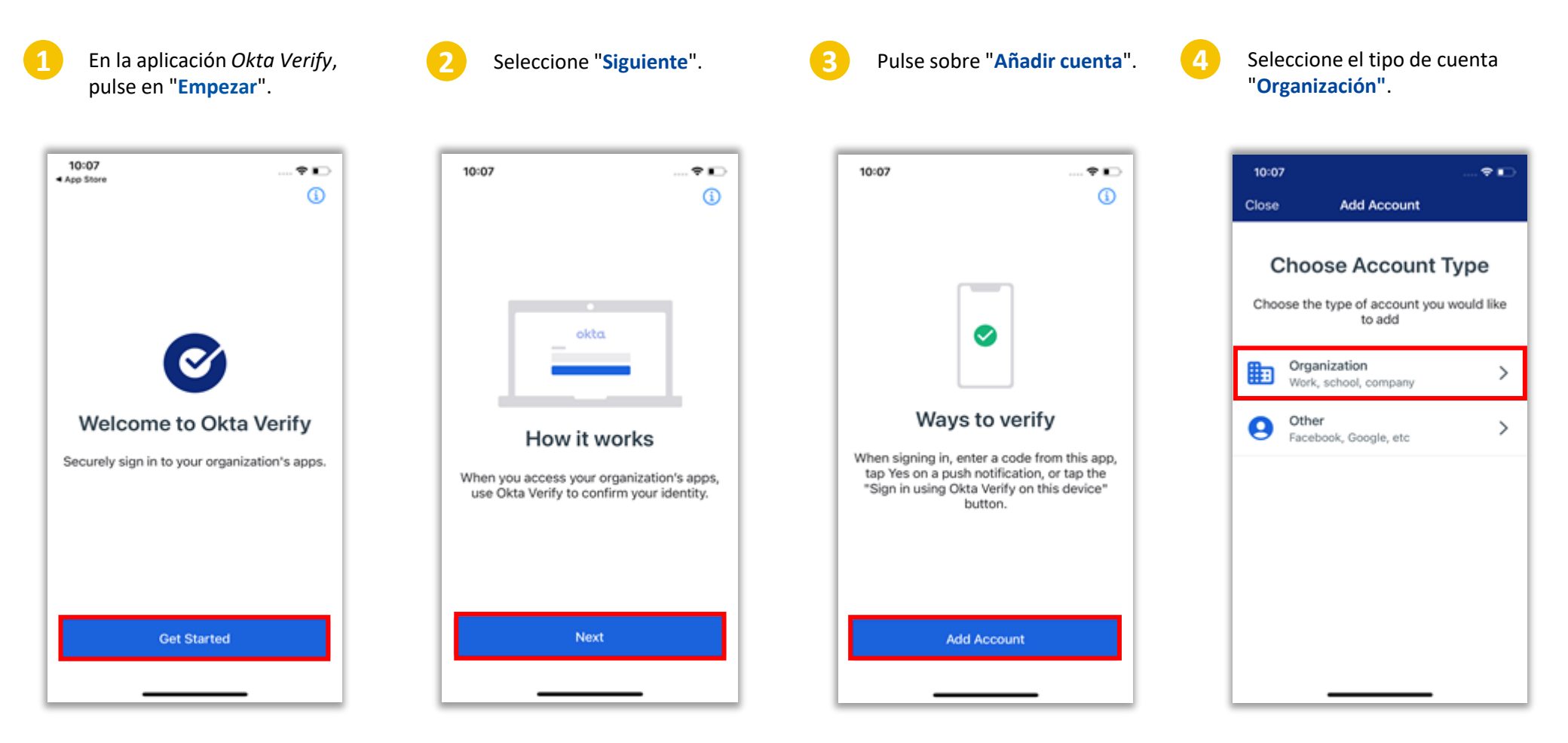

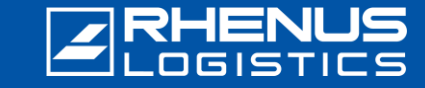

## Paso 5: Configuración de la aplicación Okta Verify

† ∎ 10:08 10:08 Okta Verify Verify To Continue If your organization provided a QR code, you can scan it to continue. Otherwise, you can sign in with your organization's Okta account. Scan a QR Code Sign In

Seleccione la opción

"Escanear un código QR".

Pulse sobre "**Ok**" cuando se le pregunte si *Okta Verify* puede acceder a su cámara.

Scan QR Code

"Okta Verify" Would Like to

Access the Camera The app will use your camera to scan a QR code to set up your account.

Center QR Code within the Frame

Enter Key Manually

Escanee el código QR mostrado con su smartphone.

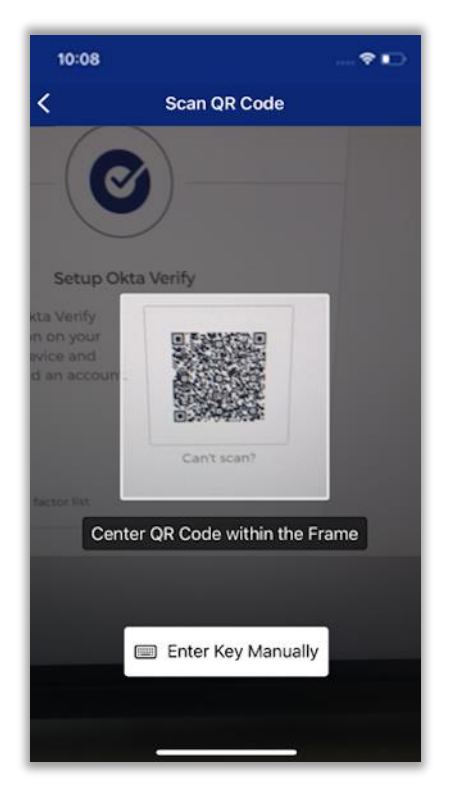

Seleccione "**Permitir**" para permitir las notificaciones push de *Okta Verify*.

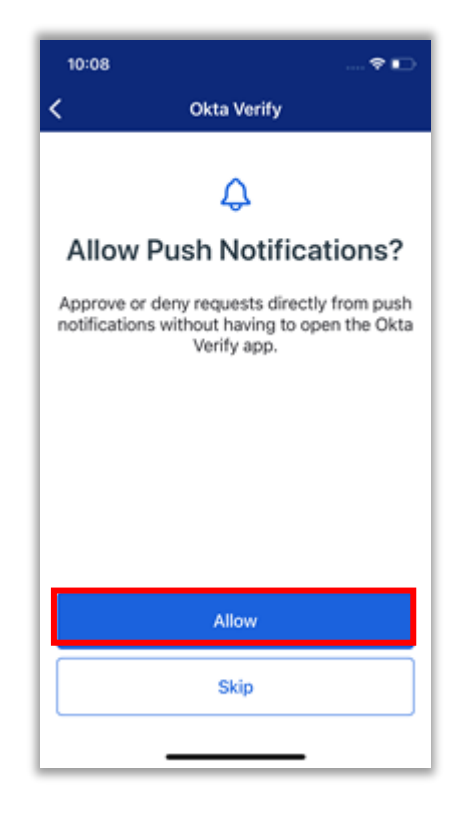

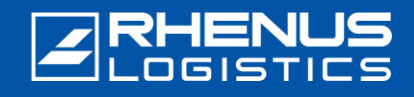

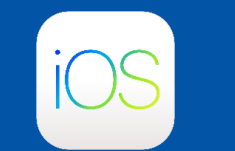

#### **RHENUS** LOGISTICS

## 🖊 Paso 5: Configuración de la aplicación Okta Verify 🚺

10:08

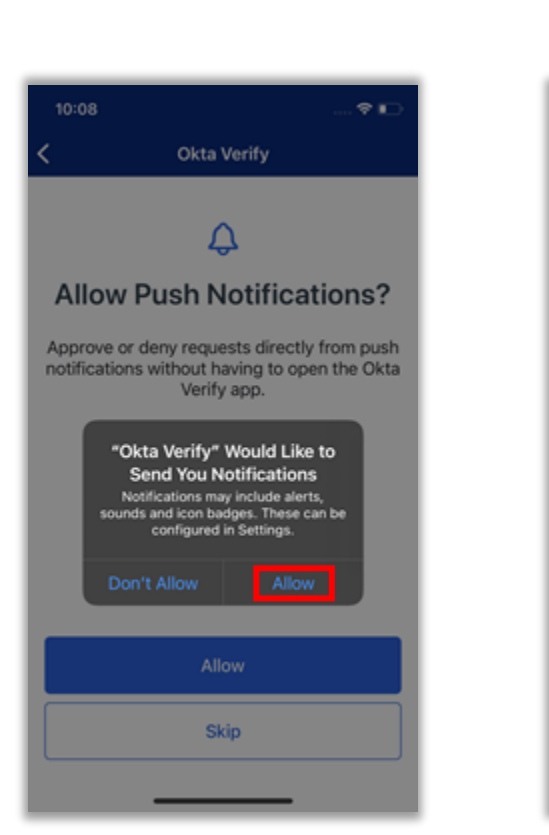

Seleccione "Permitir".

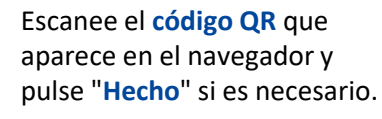

**Okta Verify** 

 $\oslash$ 

Account Added Marie.Curie@rhenus.com

You can now securely sign in to your

organization's apps.

continue.

Important: Keep this app installed on your

device. You'll need it to sign in.

Done

**■** 

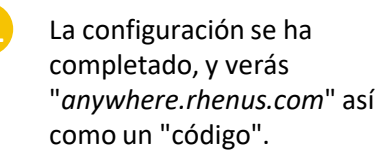

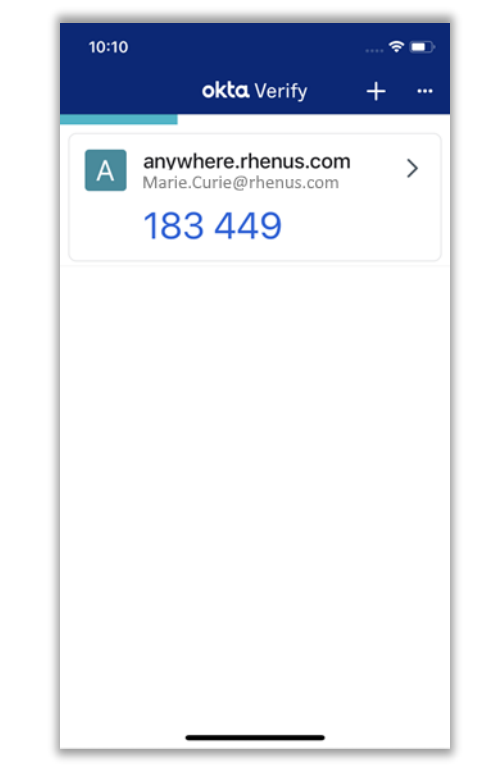

## Step 6: Setting up additional security settings

1

Opcionalmente, introduzca una **segunda dirección de correo electrónico** (aquí también es posible una dirección de correo electrónico privada).

Secondary email
marie.curie@outlook.com
O I don't have a secondary email

Create My Account

Haga clic en "Crear mi cuenta".

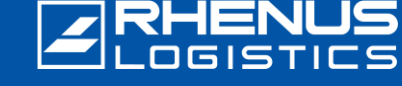

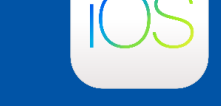

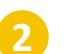

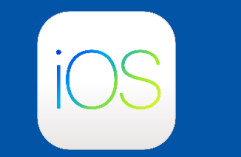

#### **RHENUS** LOGISTICS

#### 🖊 🛛 Paso 7: Iniciar sesión en el portal Rhenus Anywhere 🧕

En el futuro, podrá iniciar sesión fácilmente en el portal Rhenus Anywhere introduciendo sus credenciales y confirmando en la app Okta Verify. La confirmación en la app Okta Verify no es necesaria si está conectado a la red Rhenus.

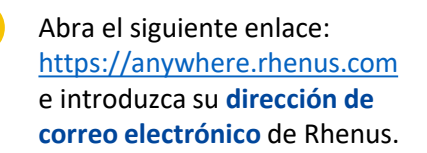

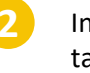

Introduce tu **contraseña** (que también utilizas para conectarte a tu PC).

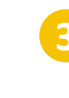

Active el botón "Enviar push automáticamente" y haga clic en "Enviar push".

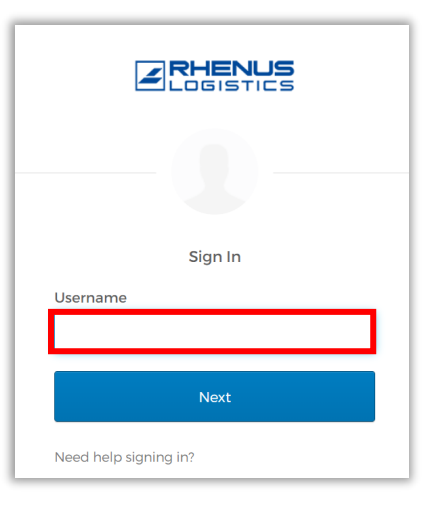

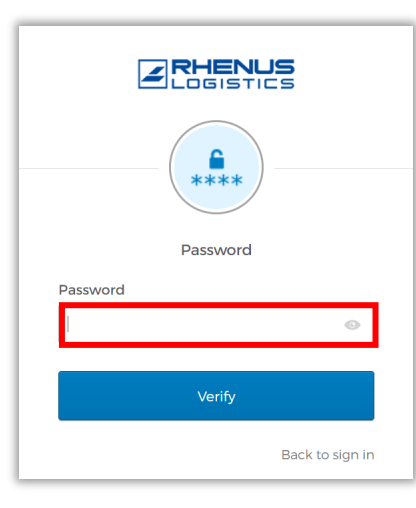

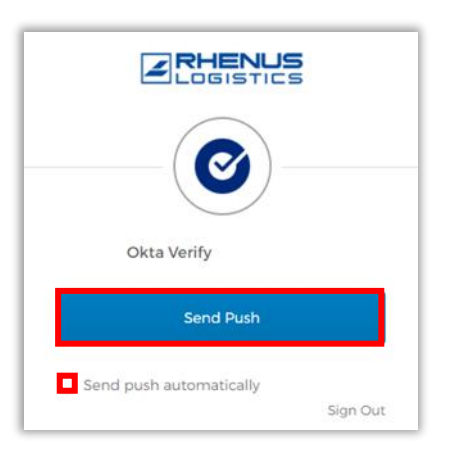

\* También puedes renunciar a la notificación automática e introducir el código.

#### Sólo para uso interno

## Onboarding Okta Verify – iOS

## Paso 7: Iniciar sesión en el portal Rhenus Anywhere <a>[</a>

Aparecerá la siguiente pantalla en su navegador. Contiene el llamado "desafío numérico":

| ÷ | https://anywhere                  | 2 A                            | ☆                      | ¢             |                    | <br>• |
|---|-----------------------------------|--------------------------------|------------------------|---------------|--------------------|-------|
|   | [                                 |                                |                        |               |                    |       |
|   |                                   | C                              | -                      |               |                    |       |
|   | Pus                               | h notifica                     | ation sen              | t             |                    |       |
|   | (8) Mar                           | rie.Curie@                     | rhenus.con             | n             |                    |       |
|   | Send push au                      | Itomaticall                    | ý                      |               |                    |       |
|   | On your mobile<br>prompt, then ta | e device,<br>Ip <b>42</b> in O | open the<br>kta Verify | Okta<br>to co | Verify<br>Intinue. |       |
|   |                                   | 42                             |                        |               |                    |       |
|   | Verify with somet                 | thing else                     |                        |               |                    |       |
|   | Back to sign in                   |                                |                        |               |                    |       |

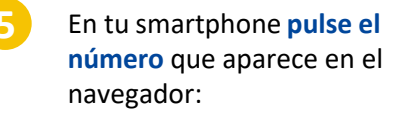

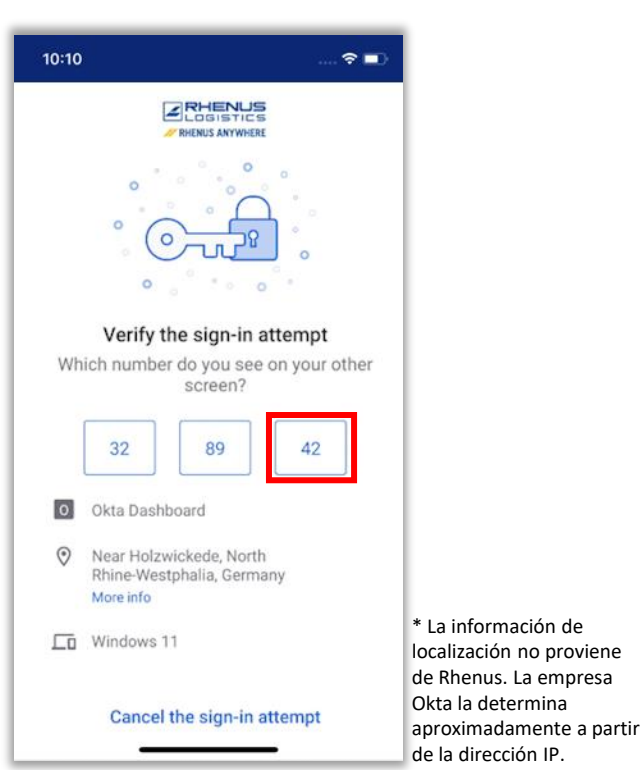

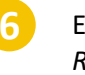

Esto confirma su registro en *Rhenus Anywhere.* El proceso de inicio de sesión ha finalizado.

| My Appo                              |                               | Cast                             |
|--------------------------------------|-------------------------------|----------------------------------|
| My Apps<br>⊘ Apps                    |                               | Sort V                           |
| …<br>ó₂ Outlook                      |                               | ConeDrive                        |
| Microsoft Office<br>365 Mail         | Microsoft Office<br>365 Teams | Microsoft Office<br>365 OneDrive |
|                                      |                               |                                  |
| ×⊞ Excel                             |                               |                                  |
| Microsoft Office<br>365 Excel Online |                               |                                  |
| 0.000                                |                               |                                  |

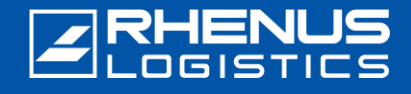

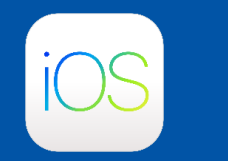

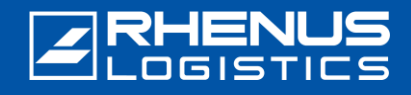

#### Notas importantes sobre el uso de la aplicación Okta Verify

#### // Tenga en cuenta:

- La aplicación "Okta Verify" debe permanecer permanentemente en el teléfono inteligente, ya que se requiere como "segundo factor" para cada proceso de inicio de sesión posterior en el "Portal Rhenus Anywhere".
- La aplicación sólo requiere un acceso único a la cámara del smartphone para el primer proceso de instalación. No se requieren más autorizaciones para el uso de la aplicación. En particular, la aplicación no accede a los datos (personales) del smartphone.
- La aplicación "Okta Verify" no recoge ningún dato propio en la aplicación, especialmente la frecuencia de uso y el momento en que se confirmó un inicio de sesión. Tenga en cuenta también nuestra <u>información</u> detallada <u>sobre la privacidad de Okta</u>.
- Ha recibido un nuevo smartphone o ha borrado accidentalmente la aplicación "Okta Verify" y necesita configurar la aplicación de nuevo: Póngase en contacto con nuestro ServiceDesk por correo electrónico o por teléfono: <u>servicedesk-de@rhenus.com</u> o +49 2301 29 1111 o intente seguir primero los pasos de esta <u>breve guía</u>.

#### // Rhenus en cualquier lugar InfoWorld

La introducción del puesto de trabajo digital revoluciona la forma de trabajar. Un portal central, nuevas aplicaciones para la colaboración y opciones de acceso flexibles para una jornada laboral moderna.

El InfoWorld ofrece una amplia gama de conocimientos sobre **Rhenus Anywhere** y **Microsoft 365** - fácil de usar y actualizado: nuestra plataforma central de conocimientos.

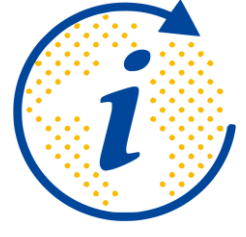

https://infoworld.rhenus.com

¿Tiene alguna pregunta o comentario? Estaremos encantados de ayudarle en todo lo que necesite saber sobre Rhenus Anywhere y Microsoft 365.

it.academy@rhenus.com